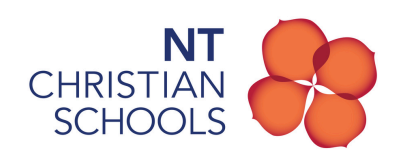

## How to connect to the BYOD WiFi Network

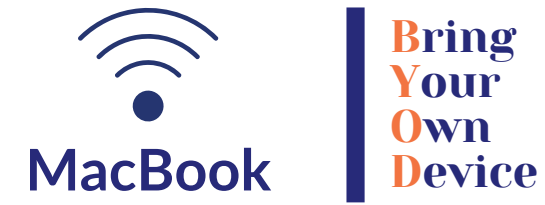

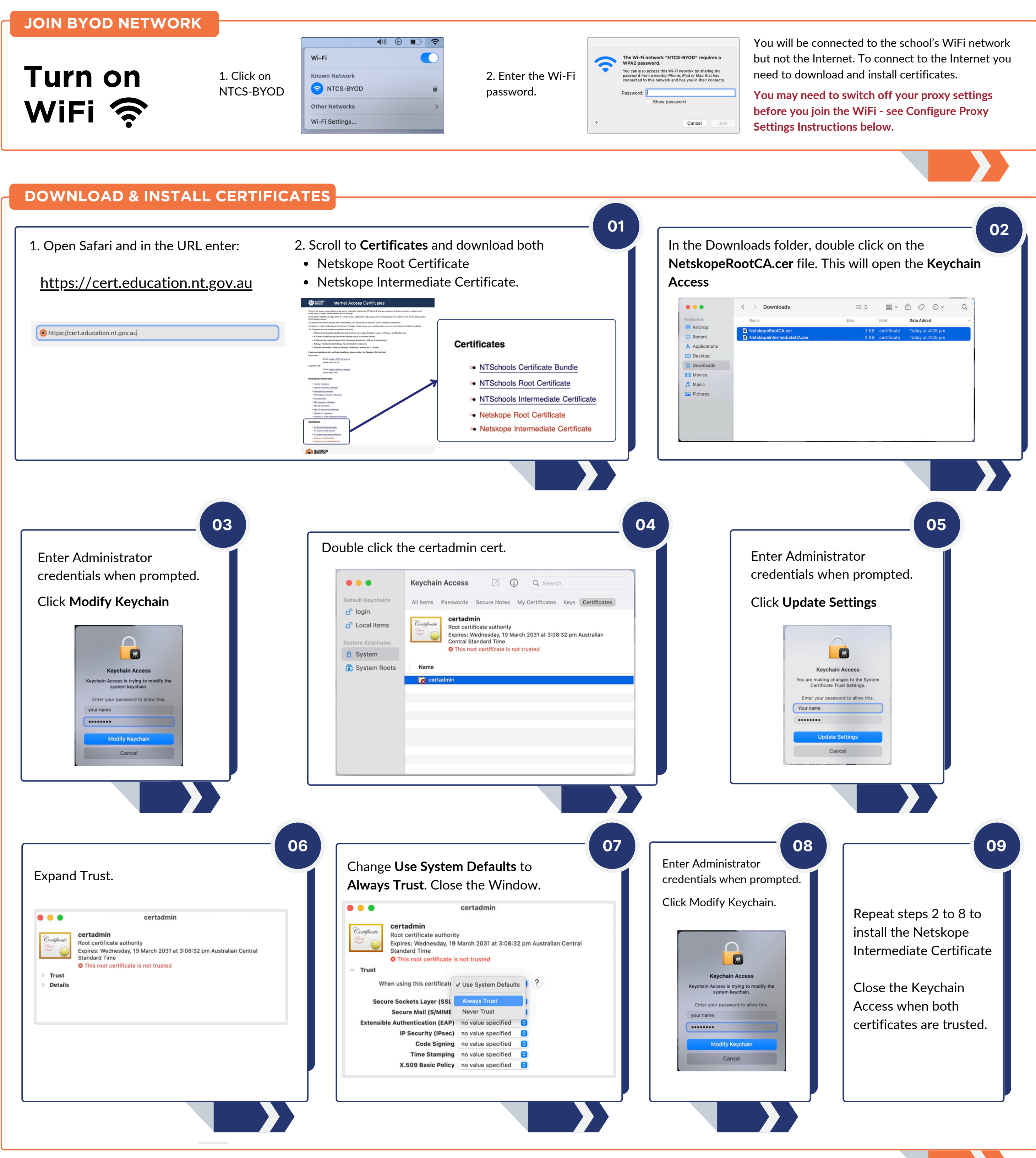

## **CONFIGURE PROXY SETTINGS**

1 Open System Settings

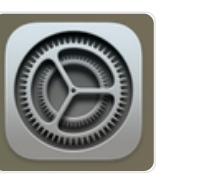

2 In Settings, click on:

| Wi-Fi                                     | NTCS_BYOD | Details |
|-------------------------------------------|-----------|---------|
| •••                                       | < > Wi-Fi |         |
| Q Search<br>Sign in<br>with your Apple ID | Wi-Fi     | Details |
| 🗢 Wi-Fi                                   |           |         |

3 In NTCS-BYOD details, you need to click on Proxies and then ensure the following settings are complete:

- Auto proxy discovery is **Off**
- Automatic Proxy Detection is Off
- Web Proxy (HTTP) is ON
- Server: proxygre.ntschools.net
- Port: 8080
- Secure web proxy (HTTPS) is ON
- Server: <u>proxygre.ntschools.net</u>
- Port: 8080

4 Press OK.

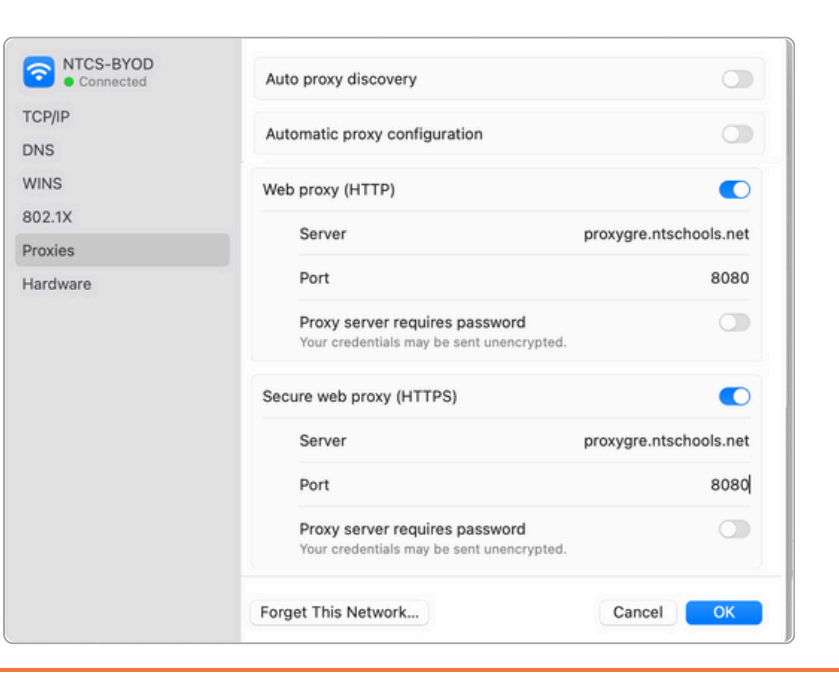

TURN OFF THE PROXY WHEN YOU GO HOME AND TURN BACK ON WHEN YOU ARE AT SCHOOL